## 【Moodle のアクセス方法】

1. 徳島大学ホームページのトップ画面から「在学生・保護者のみなさまへ」を選択する。

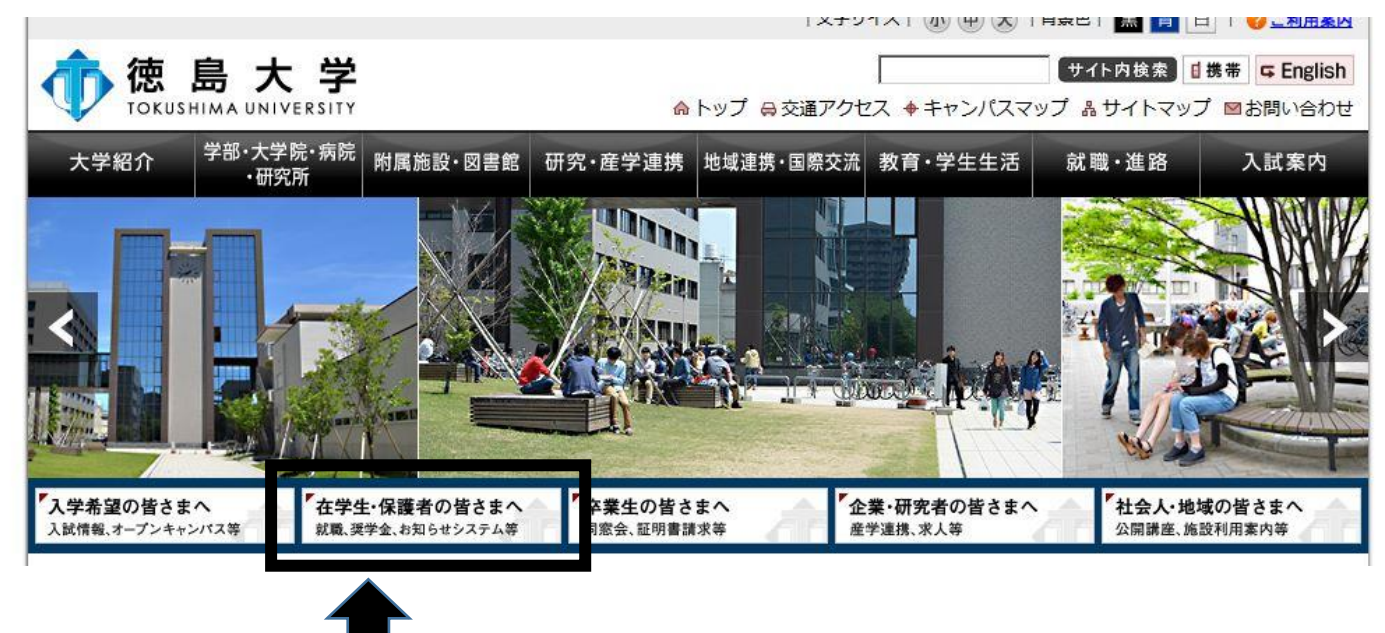

①「徳島大学システムサービス一覧(学内専用)」を選択し、
 続いて②「徳島大学LMS e-Learning」を選択する。

| <ol> <li>進取の気風を育む</li> </ol>                                               |                                                                                                    |
|----------------------------------------------------------------------------|----------------------------------------------------------------------------------------------------|
| 学内から視聴する場合                                                                 | 徳島大学 キャンバス情報                                                                                                    |
| 学生利用システムのリンク集<br>変見大学 システム 徳、大学、ポータル、教務事務システム、図書                           | 『思気入子情報ビキュ<br>学生向け(日本語・日<br>学生の)・日本語・日<br>学生の・学生の)・学生の     ・     ・     ・     ・     ・     ・     ・     ・     ・     ・     ・     ・     ・     ・     ・     ・     ・     ・     ・     ・     ・     ・     ・     ・     ・     ・     ・     ・     ・     ・     ・     ・     ・     ・     ・     ・     ・     ・     ・     ・     ・     ・     ・     ・     ・     ・     ・     ・     ・     ・     ・     ・     ・     ・     ・     ・     ・     ・     ・     ・     ・     ・     ・     ・     ・     ・     ・     ・     ・     ・     ・     ・     ・     ・     ・     ・     ・     ・     ・     ・     ・     ・     ・     ・     ・     ・     ・     ・     ・     ・     ・     ・     ・     ・     ・     ・     ・     ・     ・     ・     ・     ・     ・     ・     ・     ・     ・     ・     ・     ・     ・     ・     ・     ・     ・     ・     ・     ・     ・     ・     ・     ・     ・     ・     ・     ・     ・     ・     ・     ・     ・     ・     ・     ・     ・     ・     ・     ・     ・     ・     ・     ・     ・     ・     ・     ・     ・     ・     ・     ・     ・     ・     ・     ・     ・     ・     ・     ・     ・     ・     ・     ・     ・     ・     ・     ・     ・     ・     ・     ・     ・     ・     ・     ・     ・     ・     ・     ・     ・     ・     ・     ・     ・     ・     ・     ・     ・     ・     ・     ・     ・     ・     ・     ・     ・     ・     ・     ・     ・     ・     ・     ・     ・     ・     ・     ・     ・     ・     ・     ・     ・     ・     ・     ・     ・     ・     ・     ・     ・     ・     ・     ・     ・     ・     ・     ・     ・     ・     ・     ・     ・     ・     ・     ・     ・     ・     ・     ・     ・     ・     ・     ・     ・     ・     ・     ・     ・     ・     ・     ・     ・     ・     ・     ・     ・     ・     ・     ・     ・     ・     ・     ・     ・     ・     ・     ・     ・     ・     ・     ・     ・     ・     ・     ・     ・     ・     ・     ・     ・     ・     ・     ・     ・     ・     ・     ・     ・     ・     ・     ・     ・     ・     ・     ・     ・     ・     ・     ・     ・     ・     ・     ・     ・     ・     ・     ・     ・     ・     ・     ・     ・     ・     ・     ・     ・     ・     ・     ・     ・     ・     ・     ・     ・     ・     ・     ・     ・     ・     ・ |
|                                                                            | 使島大学<br>総合ボータル<br>Communication Portal         各システムからのお知らせや学生・教員の双;<br>一日の初めはまずこのシステムから!                                                                                                    |
| ● コンテンツ (¥)<br>● コンテンツ (*)                                                 | eラーニング(インターネットを利用した授業)、<br>e-Learning e-Learning                                                                                                    |
| (学外からも利用可)<br>自学自習のページ<br>自学自習用数材のページです。自由に活用してく<br>収録コンテンツ リメディアル教材(高校授業復 |                                                                                                    |

3. ①「徳島大学 LMS (Moodle)」を選択し、

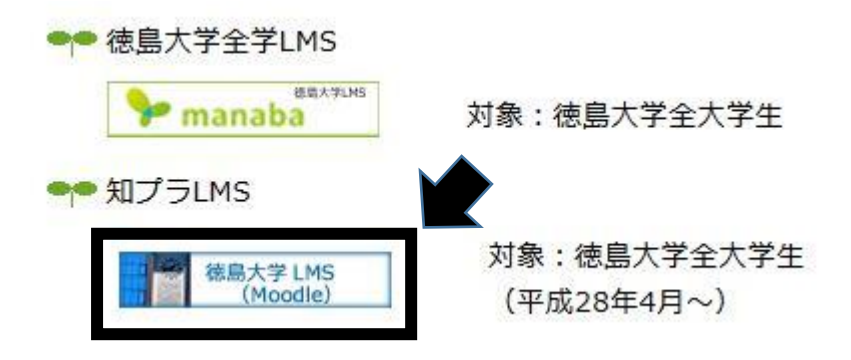

続いて②「学生・教職員のみなさんの入口」を選択する。

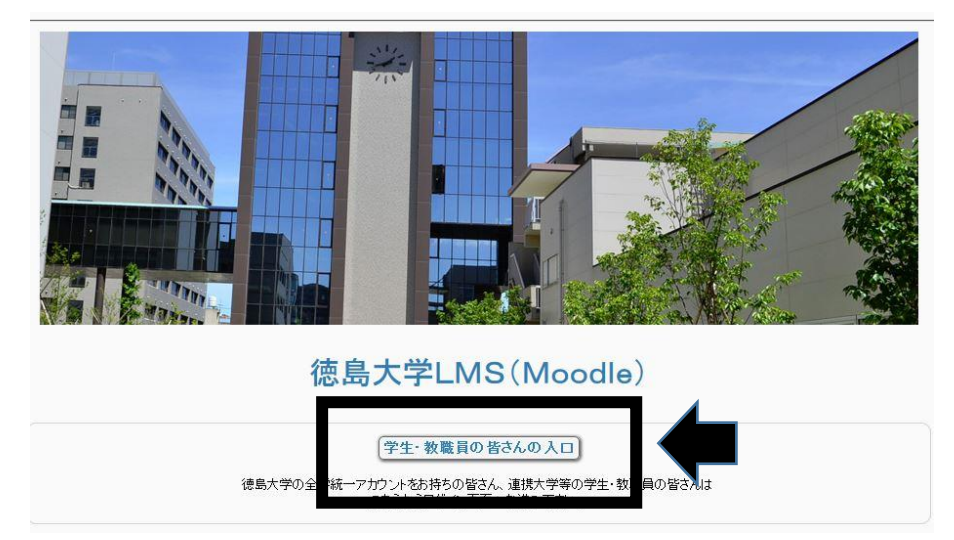

4.「V」をクリックして「徳島大学」を選択し、「Select」をクリックする。

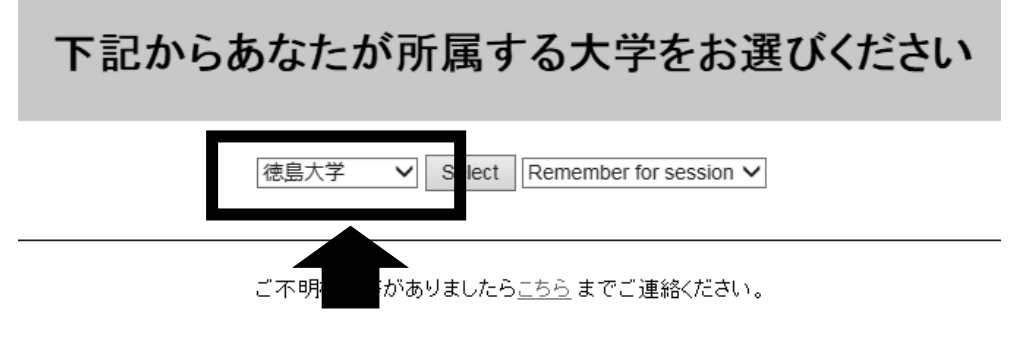

このページへのリンクです。 https://moo2.chi.tokushima-u.ac.jp/

 認証画面で自身の①Username(c アカウント)と Password を入力し、 続いて②「右記に同意して利用する」を選択する。

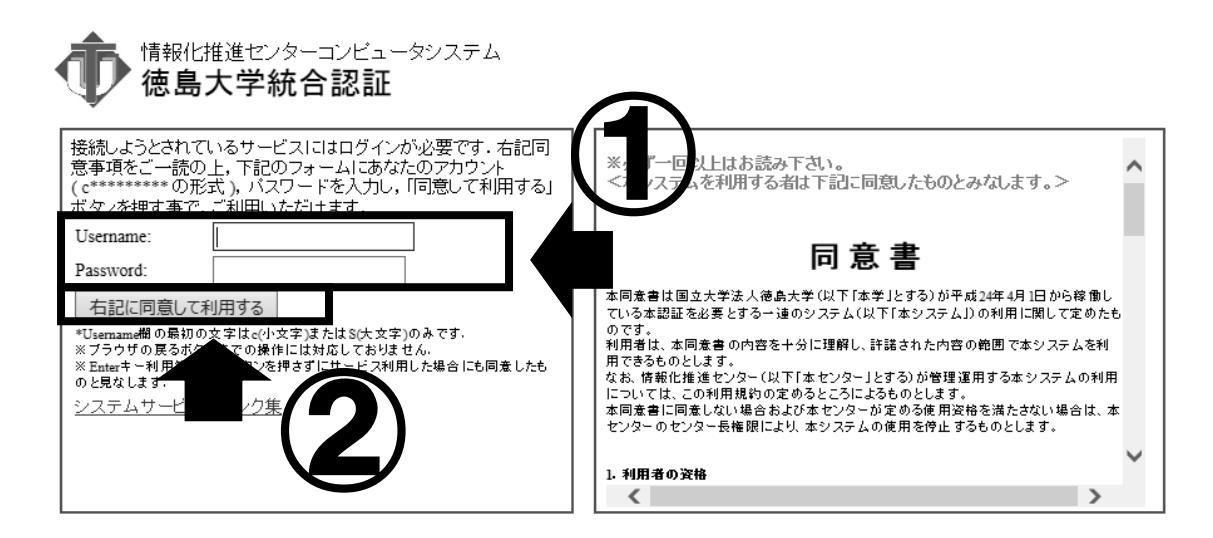

6.「使用条件に同意する」にチェックを入れ「確認」を選択する。\*2回目以降は表示されません。

| 78.0                                                                         |                                                                  |                                         |
|------------------------------------------------------------------------------|------------------------------------------------------------------|-----------------------------------------|
| 本同意システムは国立大学は<br>から稼働している本学Mood<br>テムです。<br>利用者は、本同意システムの<br>Moodleを利用できるものと | は人遊島大学(以下「本学」とす。<br>Leで利用する利用者情報に関して<br>)内容を十分に理解し、許諾され」<br>します。 | 6)が平成26年4月1日<br>のユーザ目巻取得シス<br>た内容の範囲で本学 |
| 本学Moodleは以下、利用者                                                              | の情報を使用します。                                                       |                                         |
| ・eduPersonPrincipa<br>・sn (姓)<br>・givenName (名)<br>・mail (メールアドレス)           | Name (ログインID)<br>)                                               |                                         |
| 利用者は上記情報を本学Mod<br>があります。<br>なお今回使用する上記情報は                                    | dleで使用することに、「次のハ<br>は、本学Moodleにいた使用するこ                           | (ージ」で問意する必要<br>ことはありません。                |
| 本同意システムに同意しない                                                                | 場合、本学Moodleを利用するこ                                                | とはできません。                                |
| C #8447128876                                                                |                                                                  |                                         |
|                                                                              |                                                                  | 88 88                                   |

①いずれかにチェックを入れ、②「次」を選択する。
 \*下2つを選択した場合は2回目以降表示されません。

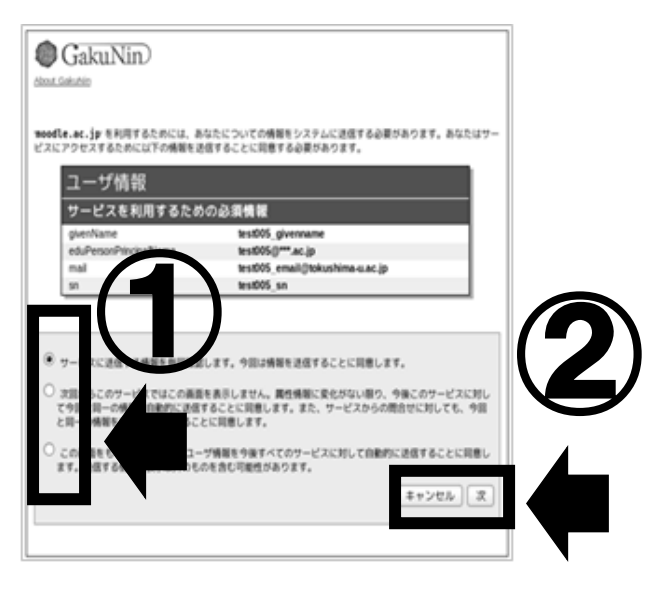

8.「送信」を選択する。

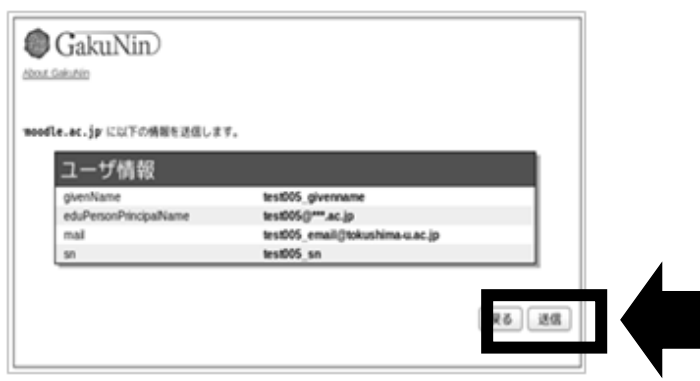

9. コースカテゴリーから 2017 年度 SIH 道場(学生用)を選ぶ

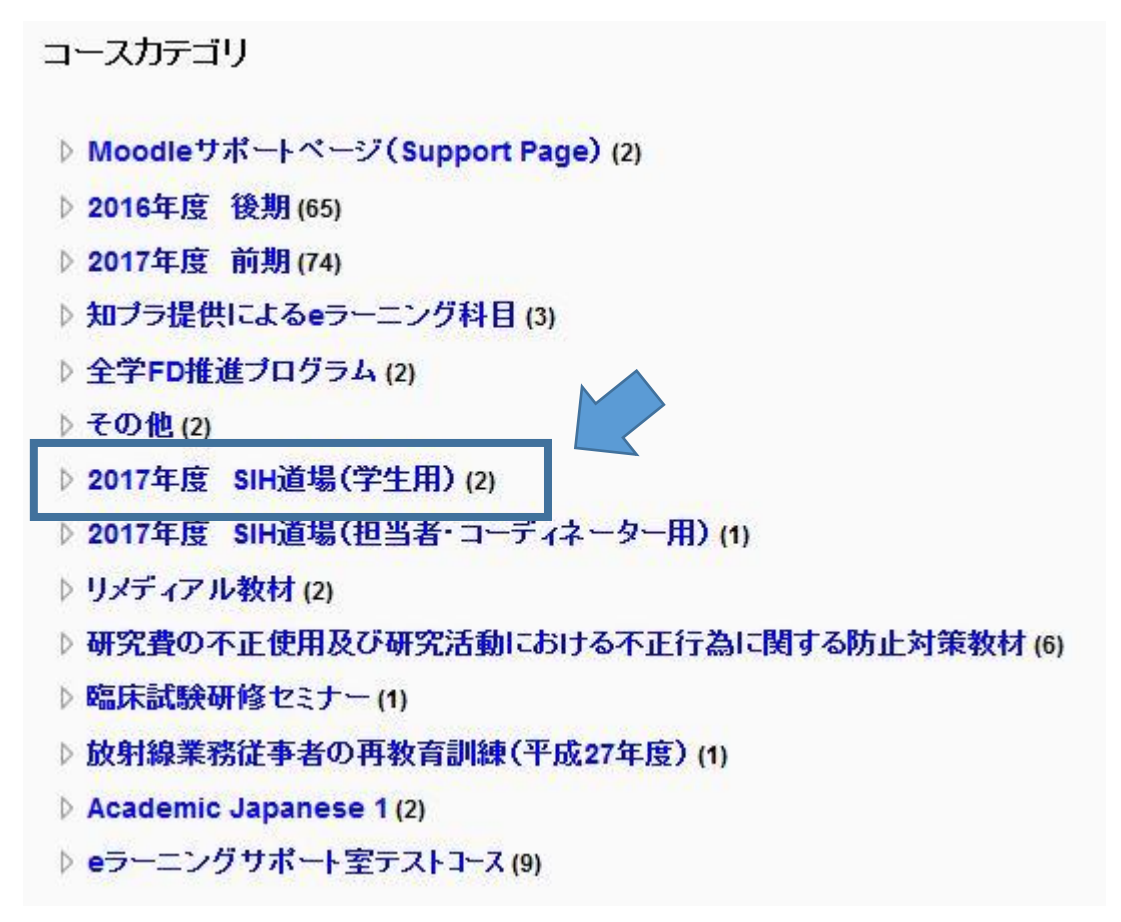

10. 2017 年度 SIH 道場を選ぶ

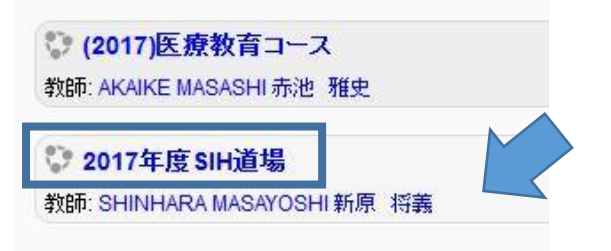

11. 開いたページの左のナビゲーション、または、下にスクロールし協同力 『アイデアの発想と 収束』を選択する。

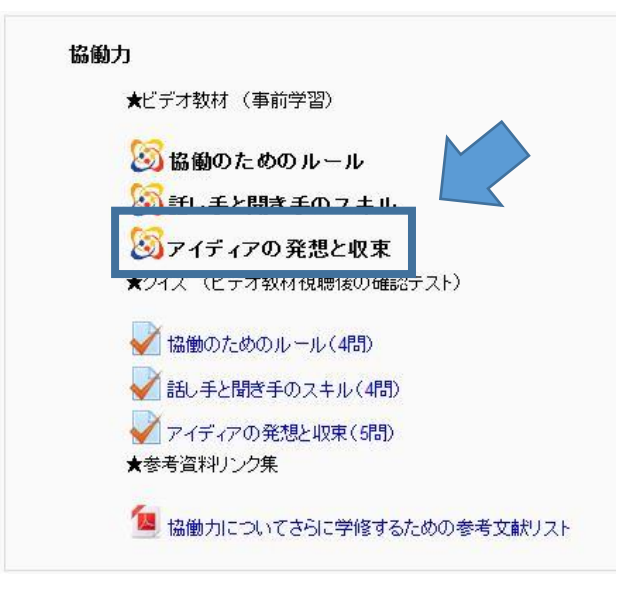

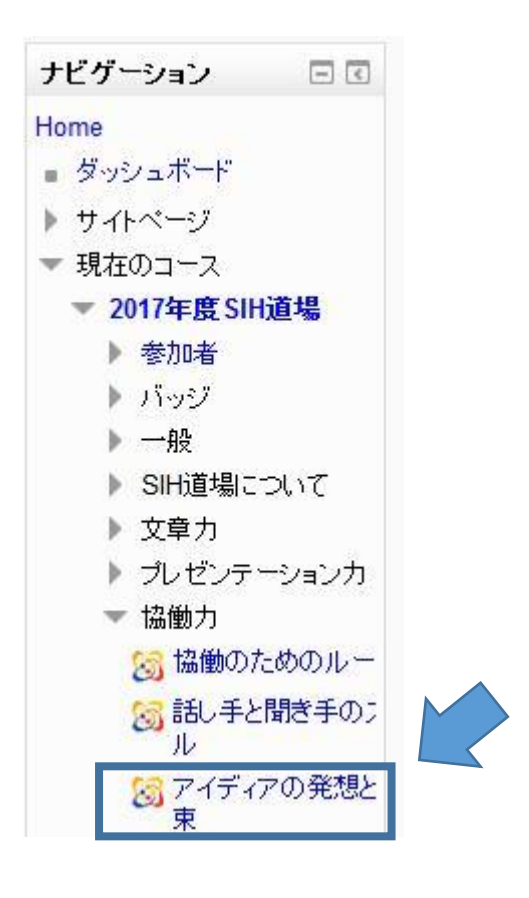

12. ブレインストーミングとKJ法について説明した動画を視聴できます。

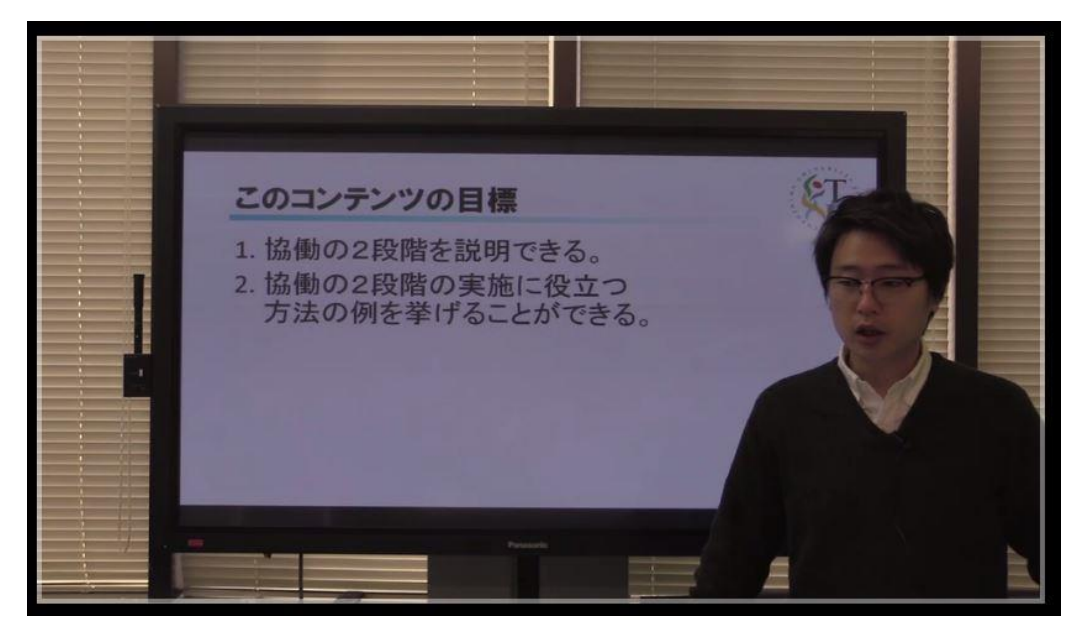